# Computershare

# Guide til deltagelse i elektroniske generalforsamlinger og møder

# Online deltagelse

Du kan deltage online ved hjælp af din computer, tablet eller smartphone. Vi anbefaler, at du deltager via din computer eller tablet for den bedste oplevelse.

Online deltagelse giver dig mulighed for at følge en live webcast af mødet, stille spørgsmål til bestyrelsen (skrives via chatfelt) og afgive dine stemmer i realtid.

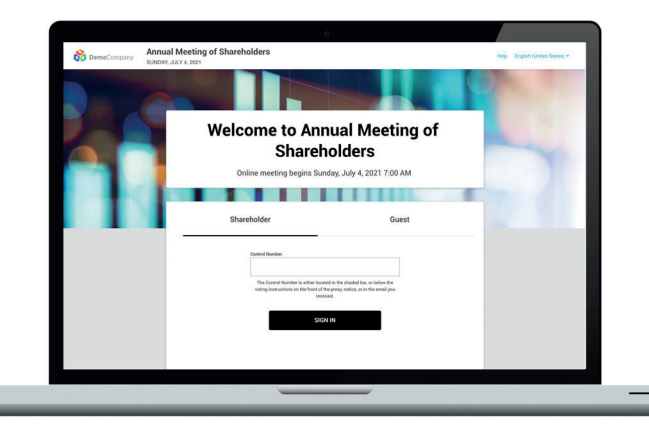

# 1. Gå til hjemmesiden meetnow.global

Du skal bruge den nyeste version af Chrome, Safari, Edge eller Firefox. Husk at sørge for, at din browser er kompatibel.

#### 2. Vælg møde

Når du er på hjemmesiden meetnow.global, skal du vælge land (Denmark). Herefter vises alle danske generalforsamlinger/møder. Du kan også søge på selskabets navn i søgefeltet.

## 3. Log ind

Klik på linket til mødet, og log ind med brugernavn og adgangskode som du har modtaget ved tilmeldingen. Du kan logge ind en time før mødet starter.

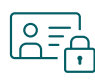

## Log ind på mødet

#### Hvis du er aktionær:

På loginskærmen vælger du 'SHAREHOLDER' og herefter indtaster du brugernavn og adgangskode, der fremgår af dit adgangskort som du har downloadet/fået tilsendt ved tilmeldingen via aktionærportalen.

Klik på 'JOIN MEETING NOW'.

Hvis du har problemer med at logge ind, skal du klikke på hjælp.

#### Hvis du er gæst:

Vælg 'GUEST' på login -skærmen. Som gæst bliver du bedt om at udfylde alle de relevante felter, herunder titel, fornavn, efternavn og emailadresse.

Bemærk venligst, at gæster ikke kan stille spørgsmål eller stemme på mødet.

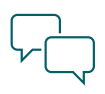

#### Stil spørgsmål

Skriv dit spørgsmål i tekstfeltet nederst på skærmbilledet. Hvis selskabet gør brug af kategorisering af spørgsmål, skal du vælge et emne. Tryk på pilen for at sende spørgsmålet.

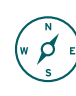

## Navigation

Når du er logget ind ser du startskærmen, hvor webcasten automatisk vises, når mødet starter.

På fanebladene kan du vælge Q&A, afstemninger og se eventuelle dokumenter fra selskabet.

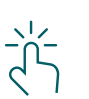

## Afstemning

Ved afstemning vil en bjælke med et link til afstemningsfanen automatisk blive vist på din skærm.

Vælg den ønskede svarmulighed på skærmen.

Din stemme er modtaget, når der vises en bekræftelse på skærmen.

Ønsker du at ændre dit svar, skal du klikke på 'Change my vote'. Du kan også vælge 'Clear your vote', så fjernes afgivne stemmer og afstemningen står ubesvaret.